Az alábbi lépések végrehajtásával a ZTE Blade okostelefon android rendszerét telepíthetjük újra. Minden lépést végre kell hajtani, egyiket sem lehet kihagyni.

Mielőtt hozzákezdenénk, töltsük fel a telefon akkumulátorát 100%-osra!

1. Szerezzük be az ZTE Blade-hez szükséges android rendszer telepítőjét, töltsük le ezt a zip fájlt az internetről:

http://download.cyanogenmod.org/get/jenkins/2816/cm-7.2.0-blade.zip

- 2. Másoljuk rá a zip fájlt a telefon SD kártyájára.
- 3. Kapcsoljuk ki a telefont.
- 4. Kapcsoljuk be a telefont, és amint megjelenik a zöld Andrid logo <u>nyomjuk folyamatosan</u> a HANGERŐ LEFELE gombot, amíg meg nem jelenik egy ehhez hasonló lista:

| ClockworkMod Recovery v3.0.0.0<br>- reboot system new<br>- apply update from sdcard<br>- wipe data/factory reset<br>- wipe cache partition<br>- install zip from sdcard<br>- backup and restore<br>- mounts and storage<br>- advanced<br>- ******Go Back***** |   |
|----------------------------------------------------------------------------------------------------|---|
|                                                                                                    | Y |

Ez az újratelepítő menü.

A menüben navigálni a HANGERŐ FEL és HANGERŐ LE gombokkal lehet, egy menüelemet kiválasztani a HOME (házikó) gombbal lehet.

Végezzük el a következőket, aminek során a telefon rendszere letörlődik.

- Válasszuk ki a *wipe data and factory reset* menüpontot, és nyomjunk a Yes gombra a megjelenő listában.
- Ha kész, akkor válaszzuk ki a *wipe cache partition* menüpontot és nyomjunk a Yes gombra a megjelenő listában.
- Ha kész, Advanced menüpont alatt ezeken menjünk végig
  - Format boot
  - Format system
  - Format data
  - Format cache
  - Format sd-ext

Mindegyikre válaszoljunk Yes-szel.

Ha kész vagyunk a telefon rendszerének letörlésével, akkor a következő lépés a friss rendszer telepítése:

Válasszuk a listából az *install zip from sd card* menüpontot. Ekkor megjelenik az SD kártya tartalma, ahonnét az újonnan letöltött zip fájlt keressük ki. Nyomjunk a Yes-re, és a rendszer telepítése megkezdődik. Körülbelül 10 perc múlva kész a telepítés.

Eztuán a telefont újraindíthatjuk (reboot menüpont) és az új rendszer fogad! Az első indítás esetleges rendszer beállítások miatt kicsit hosszabb lehet a megszokottnál.